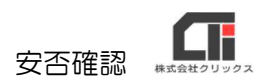

# 安否確認

[安否情報確認]は、Pay-Lookのオプション機能です。災害等の緊急時にご利用ください。

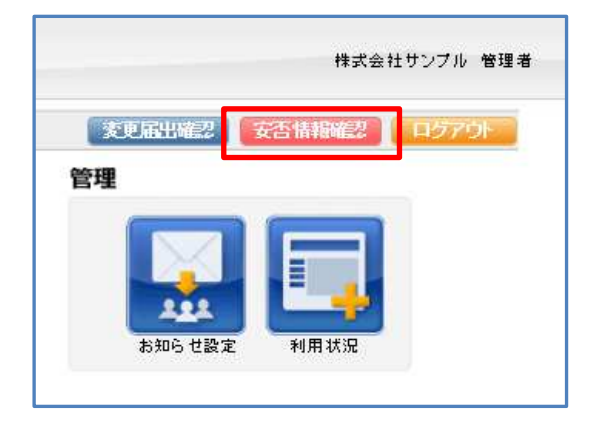

# 【活用例】

■管理者用 Pay-Look にログインし、 [お知らせメール]を従業員に送り、 随時 [安否情報確認] で従業員のコメントを確認する。

安否確認ができる管理者を設定し、管理者のみが従業員からのコメントを確認します。 ※管理担当者は複数設定できます。 ※管理者用 Pay-Look は、スマートフォンやガラケーからログイン出来ません。

パソコンをご利用ください。

■全従業員でチャットのようにコメントを残し、会話する。

管理者用 Pay-Look の [メニュー] の [社員マスタ] の [編集] の「安否確認の有無」を「確認 できる」に設定し、他の従業員のコメントも閲覧できるようにします。

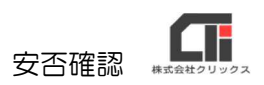

# ■機能

・従業員用 Pay-Look で、他の従業員の安否確認を確認出来る機能

管理者用 Pay-Look の [メニュー] の [社員マスタ] で、従業員を表示し、 [編集] をクリック し、「安否確認の有無」を「確認できる」を選択し、 [登録する] をクリックする。

| 性別      | ●男性 ○女性                                 |
|---------|-----------------------------------------|
| 入社年月日   | 西暦 🛛 2016 年 2 🔽 月 5 🔽 日 📆 (平成28年02月05日) |
| 退職年月日   | 西暦 👥 年 🔽 月 🔽 日 📆 ( 年月日)                 |
| 安否確認の有無 | 確認できる 🔽                                 |

「安否確認の有無」を「確認できる」を選択していると、下記のように[安否確認]が表示されます。※「確認できない」を選択した場合、[安否確認]は表示されません。

| 害伝言  | 듒                   | <u>メニュー</u> < 災害伝言板                                                     | ログアウト             |
|------|---------------------|-------------------------------------------------------------------------|-------------------|
| 否情報は | t10件まで登録でき、それ以      | は古いものから順に上書きされます。                                                       |                   |
| 102  | 登録日時                | 安活情報                                                                    |                   |
|      | 2020/01/23 13:17:06 | 遊難所にいます。自宅にいます。遊難所にいます。家が津波で流されたので、●●中学校の体育館に遵難しています<br>部長に直接電話し、相談します。 | 。出社出来る状態になりましたら、再 |
|      | 2018/02/22 10:25:56 | 無事です。                                                                   |                   |
|      |                     |                                                                         |                   |
|      |                     |                                                                         | ~                 |
| <    |                     |                                                                         | >                 |

#### [安否確認] 画面

|                                                                                 |                                 | <u> </u>                        | <u>客伝言板</u> < 安否情報の確       | 122                   | <u>ログアウト</u>                                                                              |
|---------------------------------------------------------------------------------|---------------------------------|---------------------------------|----------------------------|-----------------------|-------------------------------------------------------------------------------------------|
| 索項目1 社員No                                                                       |                                 | 一部含む 🔽                          |                            | 31                    |                                                                                           |
| 索項目2 追加条                                                                        | 件なし 🔽                           | 一部含む 🔽                          |                            | 31                    |                                                                                           |
| ート項目1 社員No                                                                      | . 🗸                             | 昇順マーソー                          |                            |                       |                                                                                           |
| 一ト項目2 安否情                                                                       | 報登録日 🔽                          | 降順 🗸 表示                         | 期間 最新のみ 🗸                  |                       | 検索方法について                                                                                  |
|                                                                                 |                                 | 見てな示                            |                            |                       |                                                                                           |
| 件数 50件 ▼                                                                        | 総件数 4 件                         | 中、1~4件目                         | を表示                        |                       |                                                                                           |
| 単数 <u>50件 ▼</u><br>登録日                                                          | 総件数 4 件<br>社員No                 | ド中、 1 ~ 4 件目<br>「「尿番号           | を表示                        | 社員名                   | 安否情報                                                                                      |
| 件数 50件 マ<br>登録日<br>118/08/16 13:2455<br>120/01/23 13:53:54                      | 総件数 4 件<br>社員No                 | ÷中、1~4件目<br>が尿番号<br>00001-00002 | ど表示<br>所属<br>総務部総務課        | 社員名<br>青素 守男<br>静岡 静子 | 安古皆被<br>無事です。公園にいます。<br>無事です。明日代社であます。                                                    |
| 件数 50件 マ<br>登録日<br>218/03/16 13:2455<br>120/01/23 13:53:54<br>20/01/23 13:17:06 | 総件数 4 件<br>社員No<br>1<br>2<br>51 | ÷中、1~4件目                        | ど表示<br>所属<br>総務部総務課<br>経理部 |                       | 安古皆被<br>無事です。公園にいます。<br>無事です。明日出社できます。<br>週類所にいます。自宅にいます。避難所にいます。宗<br>おら、百歳が易にす場時話、自珍にます。 |

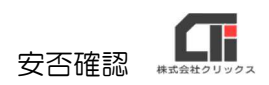

## ■従業員が災害伝言板にコメントをする

(1)従業員用 Pay-Look にログインし、 [メニュー]の右上の「オプションを選択」のプルダウンで、「災害伝言板」を選択します。

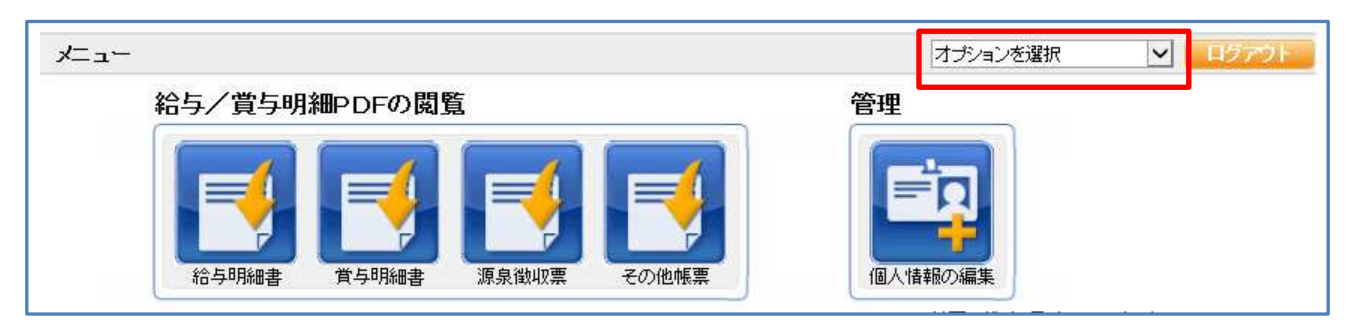

(2) [追加]をクリックします。

| 絵 | 登録日時                | 安否將報                                                                                     |
|---|---------------------|------------------------------------------------------------------------------------------|
| ] | 2020/01/23 13:17:06 | 遊離所にいます。自宅にいます。避難所にいます。家が津波で流されたので、●●中学校の体育館に避難しています。出社出来る状態になりましたら、再<br>部長に直接電話し、相談します。 |
| ] | 2018/02/22 10:25:56 | 無事です。                                                                                    |
|   |                     |                                                                                          |
|   |                     |                                                                                          |

(3)「状態」と「コメント」を入力し、[登録]をクリックします。

※「状態」又は「コメント」がどちらか未入力でも登録可能です。

| 安否情報の登録                                                  | <u>メニュー</u> < <u>災害伝言板</u> < 安否情報の登録 |  |
|----------------------------------------------------------|--------------------------------------|--|
| - 状態<br>□ 無事です。<br>□ 被害があります。<br>□ 自宅にいます。<br>☑ 避難所にいます。 |                                      |  |
| 明日の出勤は出来ません。                                             | 0                                    |  |
| 登録(キャンセル)                                                |                                      |  |

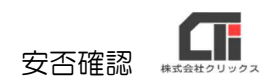

(4)登録した内容を確認し、終了です。

| 清報は | は10件まで登録でき、それ以     | 降は古いものから順に上書きされます。                                                                        |
|-----|--------------------|-------------------------------------------------------------------------------------------|
|     | 部計時                | 安否情報                                                                                      |
| ]   | 2020/01/2817:1838  | 避難所口います。明日の出勤は出来ません。                                                                      |
| ]   | 2020/01/2313:17:05 | 「避難防山」とす。目泊しします。遅難防山します。家が津波で流されたので、●●中学校の体育館に遅難しています。出社出来る状態になりましたら、再<br>部長し直接電話し、相説します。 |
|     | 2018/02/2210:2555  | 無事です。                                                                                     |
|     |                    |                                                                                           |
|     |                    |                                                                                           |